# DIGITAL BANKING USER GUIDE

## FARM CREDIT OF FLORIDA

November 2024

# **DIGITAL BANKING USER GUIDE**

Welcome to Digital Banking! Whether you're using a mobile phone, tablet or laptop, our goal is to make your online banking experience easy and convenient. This guide offers instructions for:

- Registering page 1.
- Logging in page 4.
- Resetting your password page 5.
- Unlocking your account page 7.
- Enabling biometrics Page 8.

## **Getting started**

#### **Digital Banking system requirements**

Our Digital Banking platform supports Microsoft Edge, Google Chrome and Safari. We recommend that you have the most current version of your preferred browser to ensure you have the latest security patches.

If you don't see the loans you're looking for after registering, please use the feature at the bottom of the Account Summary page: "Don't see your loan? Click here to add it." Follow the prompts on the screen to add your additional loans.

#### We now offer biometric authentication!

Biometric authentication is fast becoming an essential component of banking because of its ability to offer unrivaled and highly secure borrower identification processes. That's why we've added fingerprint authentication for Android users and Face ID for Apple/iPhone users.

Download the latest version of our Digital Banking app from Google Play or the App Store today to enable this feature, and be sure to check your phone settings to ensure biometrics are enabled there, too.

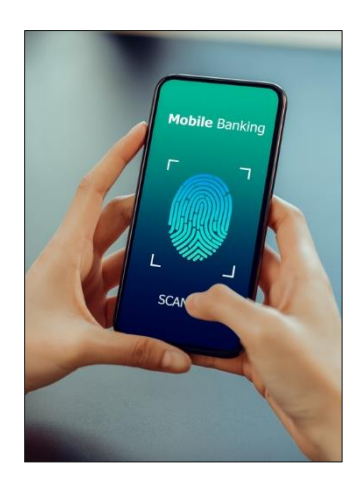

#### How do I register?

- Visit your Association website and click **Digital Banking**, which is located at the top right-hand corner of your screen.
- Click **Register** on the **Log in** page.

| Log in       |
|--------------|
|              |
| bur email    |
|              |
| our password |
| Log In       |
| rord         |
| unt          |
|              |
| ord<br>unt   |

|                     | Registration                                                                                        |
|---------------------|----------------------------------------------------------------------------------------------------|
|                     | Verify loan Information                                                                             |
| To sign<br>number o | up for a Digital Banking account, enter the loan<br>r account number found in your billing statemen |
|                     | 012 - ### - Account number                                                                          |
|                     | or                                                                                                  |
| 0                   | Loan number                                                                                         |
| Last 4 of           |                                                                                                    |
| ####                |                                                                                                    |
|                     |                                                                                                    |
|                     | Next                                                                                                |
|                     |                                                                                                    |

You must have the following information to register:

- Social Security number.
- Account number or loan number.

**TIP:** Your account number can be found at the top of your billing statement.

- Enter your account number or loan number and the last four digits of your Social Security number or taxpayer ID number.
- Click Next.

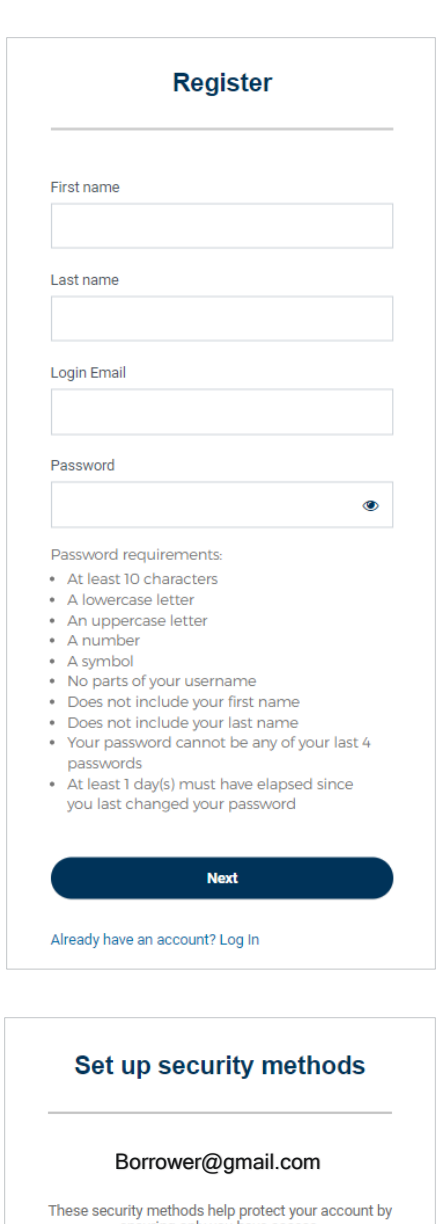

|          | ensuring only you have access.                                                                    |        |
|----------|---------------------------------------------------------------------------------------------------|--------|
| Set up r | equired                                                                                           |        |
|          | Email<br>Verify with code sent to your<br>email.                                                  | Set up |
|          | Phone<br>Verify with your phone                                                                   | Set up |
|          | Security Question<br>Choose a security question and<br>answer that will be used for<br>signing in | Set up |

• Enter your first name, last name and email address to create your password.

- Set up your security methods (all are required):
  - o Email.
  - Cell phone number.
  - Security question.

Set up security question

Denower@gmail.com

Choose a security question

Choose a security question

Choose a security question

What is the food you least liked as a child?

Choose a security question

Mawer

Choose

Denower

Choose

Denower

Choose

Choose a security question

Choose a security question

Choose a security question

Choose a security question

Choose a security question

Choose a security question

Choose a security question

Choose a security question

Choose a security question

Choose a security question

Choose a security question

Choose a security question

Choose a security question

Choose a security question

Choose a security question

Choose a security question

Choose a security question

Choose a security question

Choose a security question

Choose a security question

Choose a security question

Choose a security question

Choose a security question

Choose a security question

Choose a security question

Choose a security question

Choose a security question

Choose a security question

Choose a security question

Choose a security question

Choose a security question

Choose a security question

Choose a security question

|    | Complete Regi           | istration           |
|----|-------------------------|---------------------|
|    | Security veri           | fication            |
|    | Borrower@gr             | nail.com            |
| Se | elect a secutity method | to verify it's you: |
| 0  | Email                   | Selec               |
|    | Phone SMS               | Selec               |

Okta push notification

Okta code

Back to login

Select

Select

Borrower@gmail.com

Required security methods have been setup; additional methods can be found in settings after

When setting up your security question, you can either choose from a predefined list of questions or create your own.

- After verifying the last security method, click **Complete Registration.**
- The Digital Banking Terms and Conditions will appear.

- Click Accept.
- You should now see your Account Summary.

### How do I log in?

• Visit your Association website and click **Digital Banking**, which is located at the top right-hand corner of your screen.

| Log in                          |   |
|---------------------------------|---|
|                                 |   |
| Email                           |   |
| Enter your email                |   |
| Password                        |   |
| Enter your password             | ۲ |
|                                 |   |
| Log In                          |   |
| Reset nassword                  |   |
|                                 |   |
|                                 |   |
| нер                             |   |
| Don't have an account? Register |   |

- Enter your email address and password.
- Click Log In.
- Select one of the security verification methods.
- After successfully verifying, you should see your **Account Summary.**

#### How do I reset my password?

• Visit your Association website and click **Digital Banking**, which is located at the top right-hand corner of your screen.

|                      | Log in           |   |
|----------------------|------------------|---|
| Email                |                  |   |
| Ente                 | er your email    |   |
| Passwoi              | rd               |   |
| Ente                 | er your password | ٢ |
|                      | Log in           |   |
|                      | assword          |   |
| Reset pa             |                  |   |
| Reset pa<br>Unlock a | account          |   |

|         | Reset passwo                                 | rd           |
|---------|----------------------------------------------|--------------|
|         | Borrower@gmail.c                             | om           |
| S       | elect a security method to veril             | fy it's you: |
|         | Email                                        | Select       |
| 0       | <b>Okta push notification</b><br>Okta Verify | Select       |
|         | Phone                                        | Select       |
| Back to | login                                        |              |

- On the Log In page, select Reset password.
- Enter your email address.
- Click Next.

- Select one of the security verification methods.
- Answer the **Security question** after verification.
- The **Reset password** screen will appear after the security question has been successfully answered.
- Create your new password.

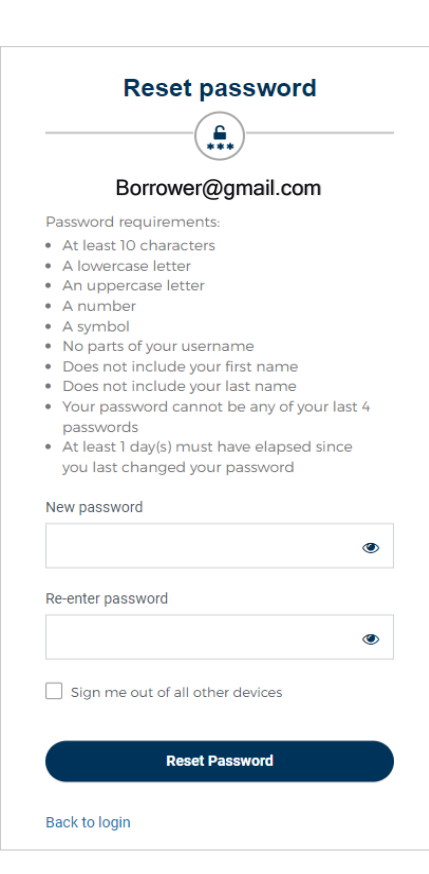

- Click Reset password. •
- You'll soon receive a confirmation email letting you know that you've successfully reset your password.

#### How do I unlock my account?

Your account will be locked after 10 unsuccessful login attempts. Follow these steps to unlock your account if you're not redirected after the 10<sup>th</sup> attempt.

| Em | ail                 |
|----|---------------------|
|    | Enter your email    |
| Pa | ssword              |
|    | Enter your password |
|    | Log In              |
| Re | set password        |
| Un | ock account         |
| He | p                   |

| Unlock account |                                       |        |
|----------------|---------------------------------------|--------|
| Email          |                                       |        |
|                | Email                                 | Select |
| 0              | Okta push notification<br>Okta Verify | Select |
|                | Phone                                 | Select |
| Back to        | login                                 |        |

- Visit your Association website and click **Digital Banking**, which is located at the top right-hand corner of your screen.
- Click **Unlock account** on the **Log in** page.

- Enter your email address.
- Select a security verification method.

Once security validation is complete, enter your password. You'll soon receive a confirmation email letting you know that you've successfully unlocked your account.

#### How do I enable biometrics?

• Open your Association's mobile app.

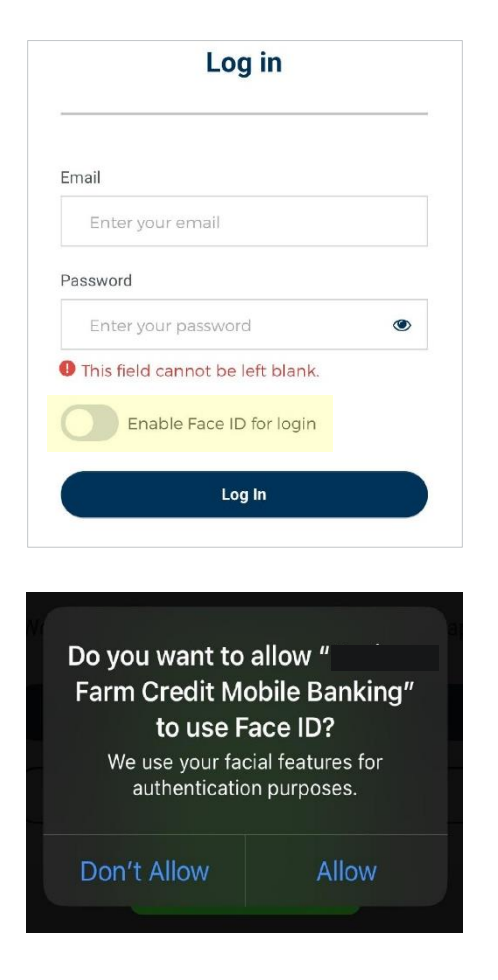

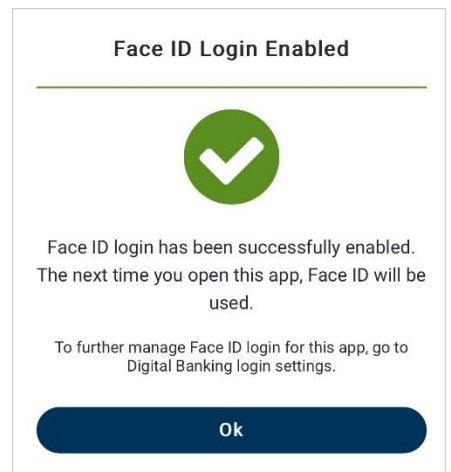

• Using the toggle, select Enable Face ID for login.

- Sign in normally using your email address and password.
- Select **Allow** to enable biometric authentication.

- You'll then see this confirmation notification.
- Click **OK**.
- You'll now be automatically logged in to your account using facial recognition.

The same steps are used for Androids using fingerprint recognition.

| Di          | isable Face ID Login                                 |
|-------------|------------------------------------------------------|
| Are you sur | e you want to disable Face ID logir<br>for this app? |
|             | Disable Face ID Login                                |
|             | Cancel                                               |

• To disable biometrics, log in to the Digital Banking app, go to your account settings and select **Disable Face ID** Login.